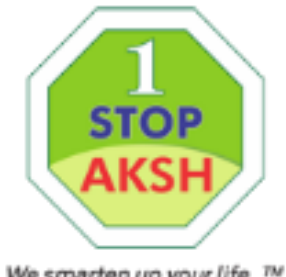

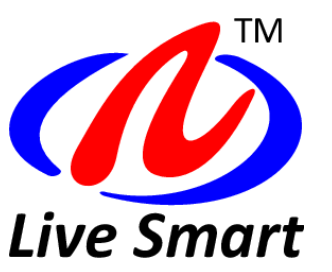

We smarten up your life..™

#### सर्व प्रथम आप अपने ANTIVIRUS को हटा देवें या पेरमानेंट DEACTIVE कर देवें **STEP 1**

<u>अब आप Start बटन में %TEMP% लिखकर सारी temp फ़ाइल delete कर लेवें |</u>

|                             | 📙   🖓 📙 🚽   Temp                                                                                         |                                |             |                 |                 |                       | —                                             | $\times$ |
|-----------------------------|----------------------------------------------------------------------------------------------------|--------------------------------|-------------|-----------------|-----------------|-----------------------|-----------------------------------------------|----------|
|                             | File Home Share                                                                                          | /iew                           |             |                 |                 |                       |                                               | ~ 🕐      |
|                             | Pin to Quick Copy Paste<br>access                                                                        | ut<br>opy path<br>ste shortcut | love Copy   | Delete Rename   | New<br>folder   | Properties            | Select all<br>Select none<br>Invert selection |          |
|                             | Clipboard                                                                                                |                                | Org         | anize           | New             | Open                  | Select                                        |          |
|                             | 🗧 📭 99% complete                                                                                         |                                | - 🗆 X       |                 | > Temp          | ✓ <sup>™</sup> Searce | ch Temp                                       | Q        |
|                             | Deleting 67,435 items from                                                                               | Temp                           |             |                 | modified        | Туре                  | Size                                          | ^        |
|                             | 99% complete                                                                                             |                                |             | II ×            | -2020 03:02 F   | M File folder         |                                               |          |
|                             |                                                                                                    |                                |             |                 | -2020 01:12 P   | PM File folder        |                                               |          |
|                             |                                                                                                    |                                |             |                 | -2020 02:19 F   | PM File folder        |                                               |          |
|                             |                                                                                                    |                                |             |                 | -2020 12:17 F   | PM File folder        |                                               |          |
|                             |                                                                                                    | • •                            | Sp          | eed: 35 items/s | -2020 10:07 /   | AM File folder        |                                               |          |
|                             | Name: en-US                                                                                              |                                |             |                 | -2020 03:27 F   | PM File folder        |                                               |          |
| Time remaining: Calculating |                                                                                                    |                                |             |                 | -2020 01:39 F   | PM File folder        |                                               |          |
| Run XB)                     |                                                                                                    | *1B)                           |             |                 | -2020 10:24 /   | AM File folder        |                                               |          |
|                             |                                                                                                    |                                |             |                 | -2020 06:34 P   | PM File folder        |                                               |          |
|                             |                                                                                                    |                                |             |                 | -2020 05:45 F   | PM TMP File           | 96 KB                                         |          |
| 7                           | Type the name of a program, folder, document, or Internet<br>resource, and Windows will open it for you. |                                |             |                 |                 | PM TMP File           | 1 KB                                          |          |
|                             | resource, and windows win open it for you.                                                               | ~DF992BB2E1E3                  | 26AED2.TMP  | 19-             | 03-2020 05:46 F | PM TMP File           | 16 KB                                         |          |
| en:                         | %temp%                                                                                                   | ~DF8791393389                  | A5E8BE.TMP  | 19-             | 03-2020 05:45 F | PM TMP File           | 1 KB                                          |          |
|                             |                                                                                                    | ~DFA9E2CCA14                   | 442D397.TMP | 19-             | 03-2020 05:45 F | PM TMP File           | 96 KB                                         |          |
|                             |                                                                                                    | ~DFA24DED4BE                   | 41E7BD6.TMP | 19-             | 03-2020 05:45 F | PM TMP File           | 368 KB                                        | ~        |
|                             |                                                                                                    |                                |             |                 |                 |                       |                                               |          |

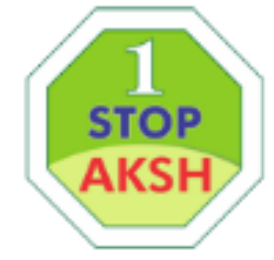

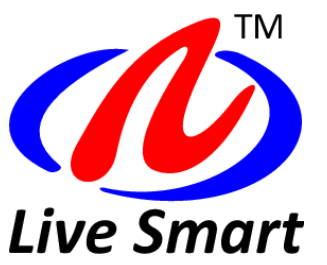

We smarten up your life..™

### STEP 2 अपने CONTROL PANNEL में से सभी पुराने MORPHO के सारे Software हटा देवें

#### STEP 3 <u>अब आप start में जाकर UA डालें और square को सबसे नीचे लाकर ओके करें</u>

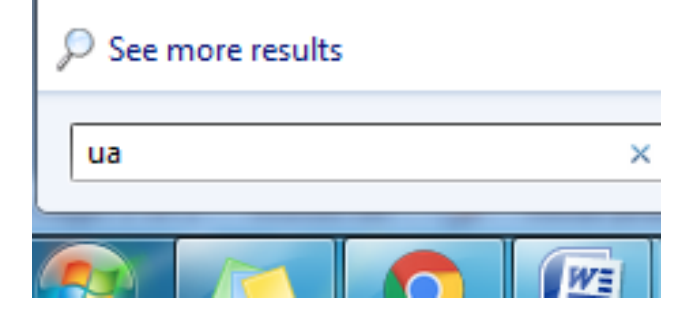

Choose when to be notified about changes to your computer

User Account Control helps prevent potentially harmful programs from making changes to your computer. Tell me more about User Account Control settings

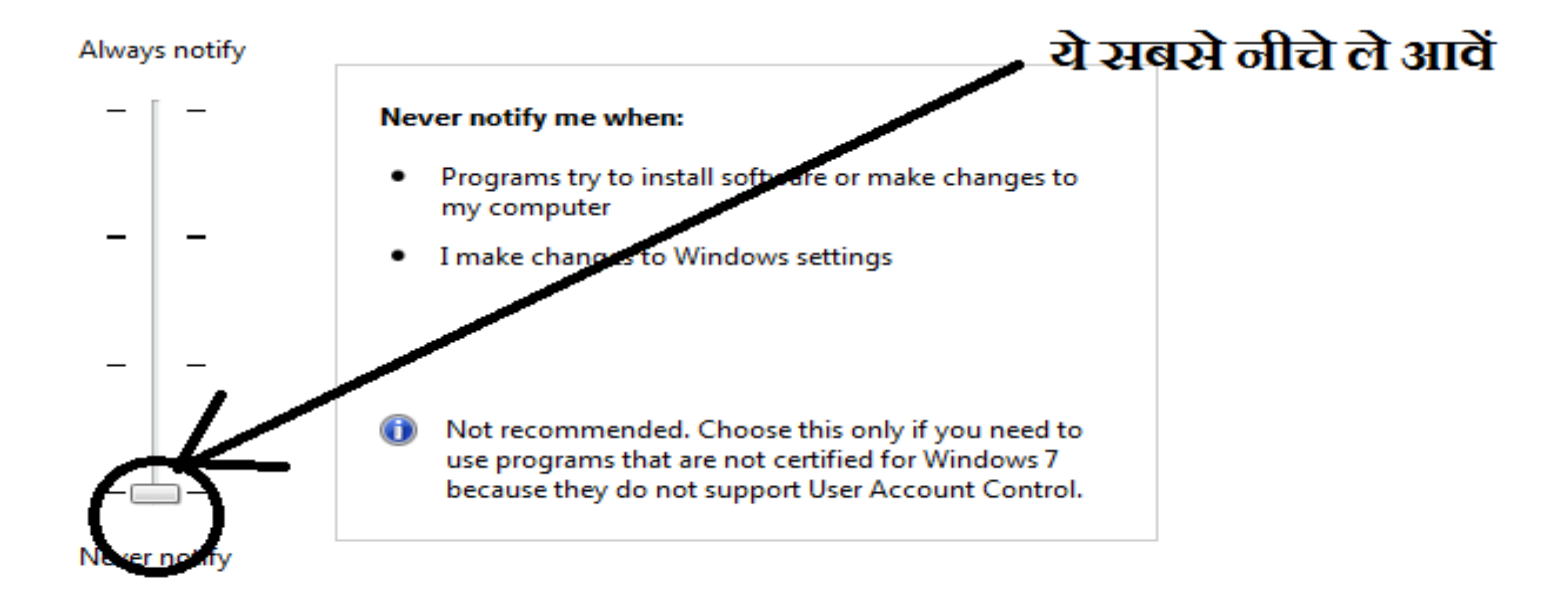

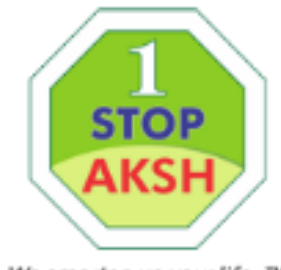

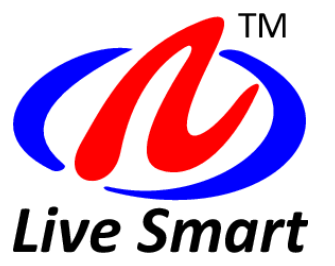

We smarten up your life..™

<u>STEP 4</u>

अब C ड्राइव में जाकर भी मोरफो के सभी software हटा देवें

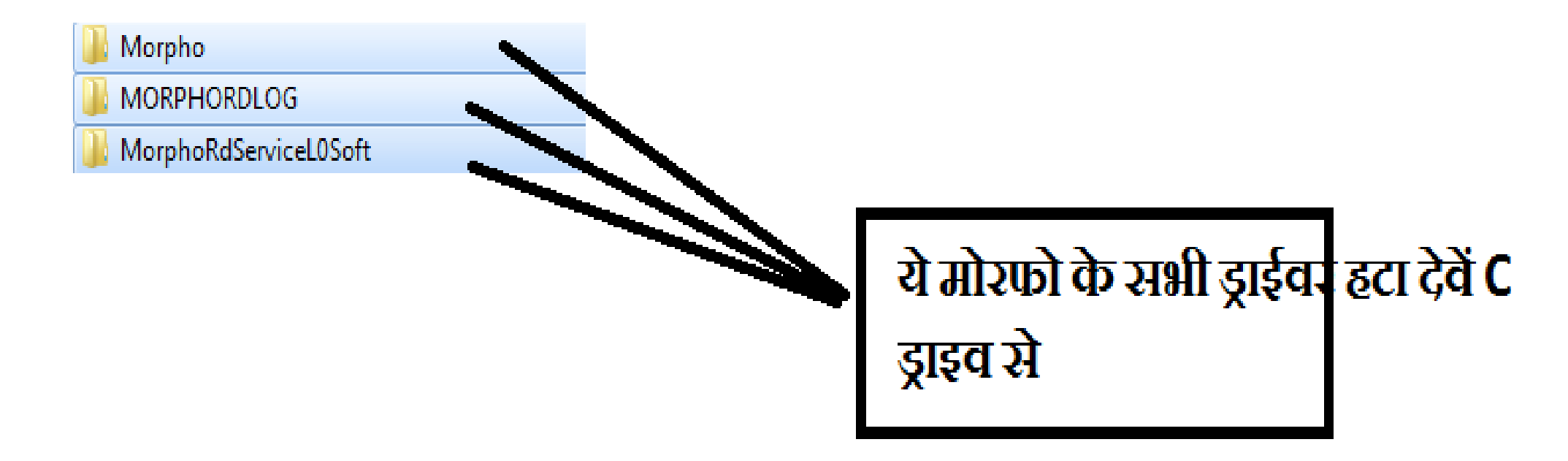

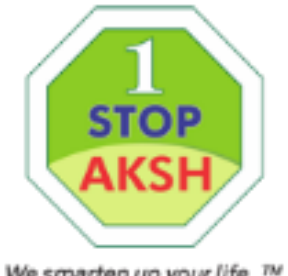

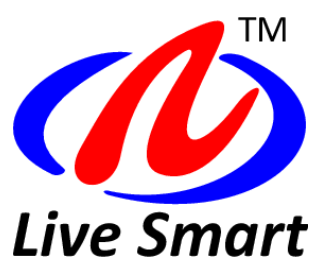

We smarten up your life..™

#### अब मोरफो सॉफ्टवेर नीचे वाले लिंक से डौन्लोड करें । **STEP 5**

#### http://rdserviceonline.com

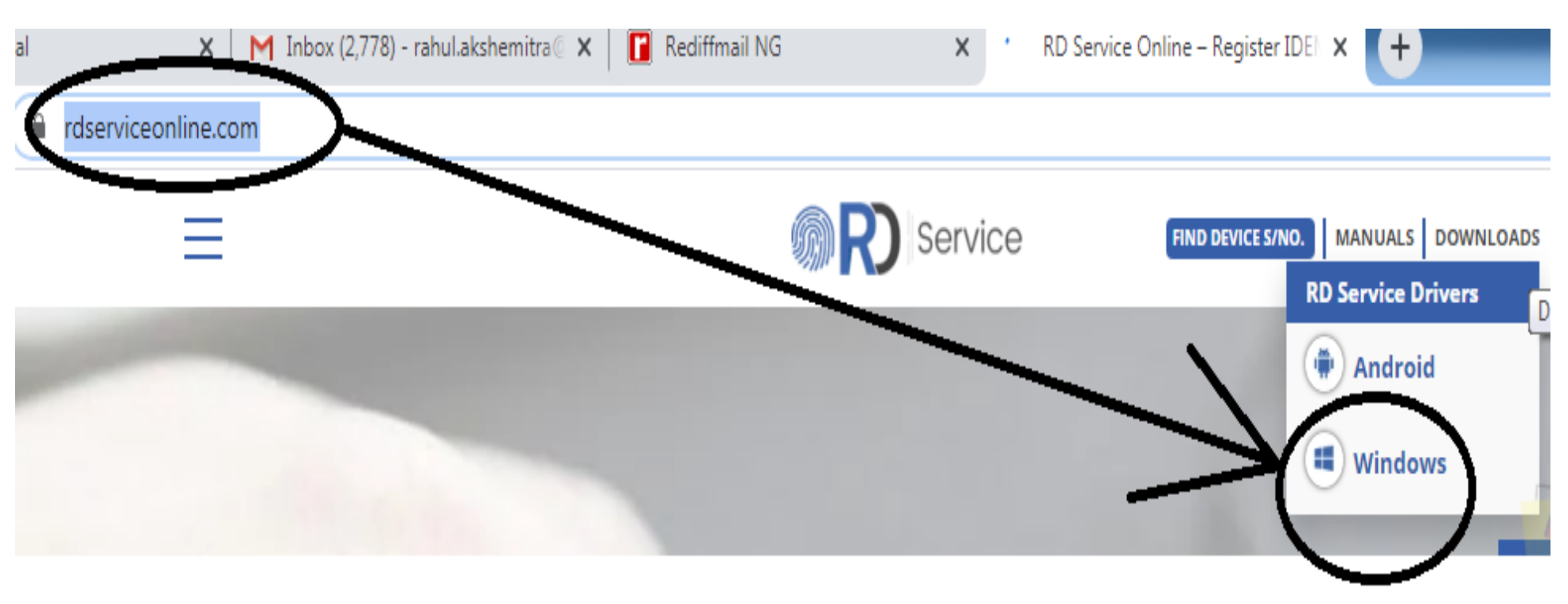

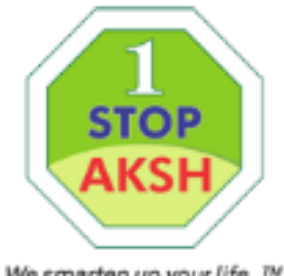

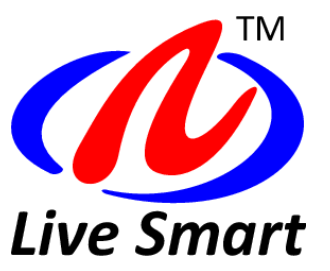

We smarten up your life..™

#### अब इसको installed कर लेवें **STEP 6**

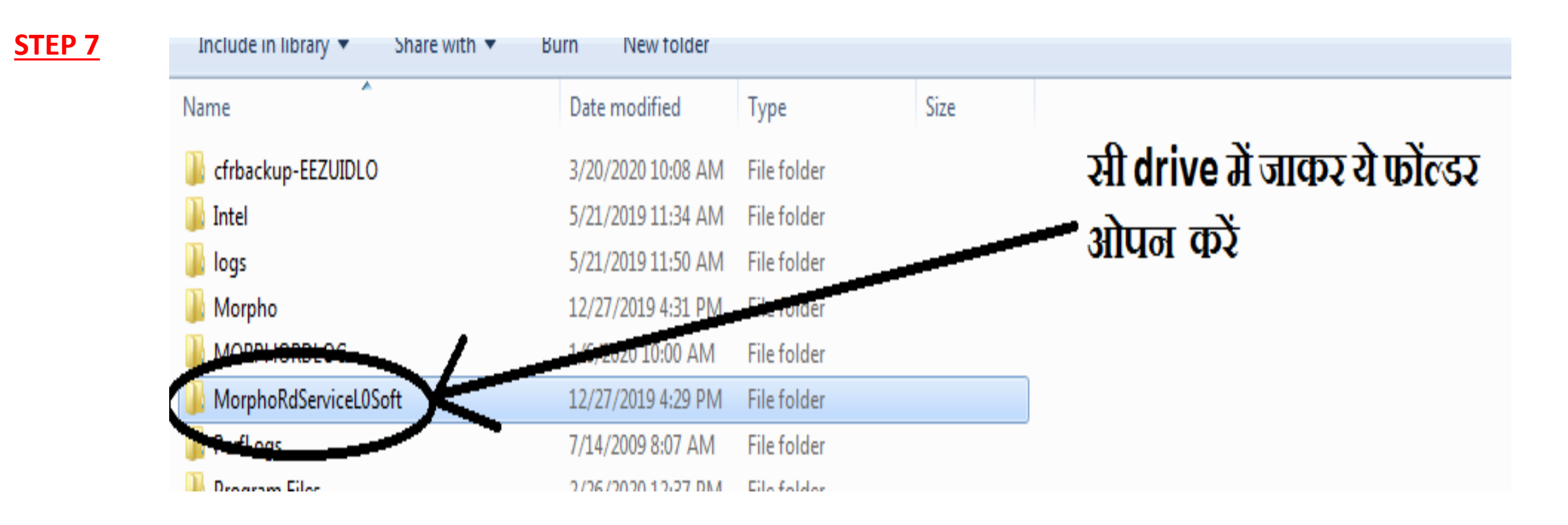

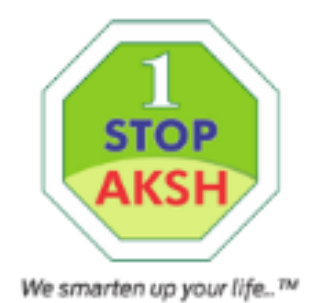

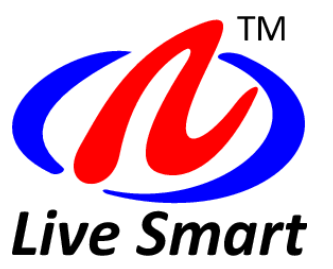

#### <u>STEP 8</u>

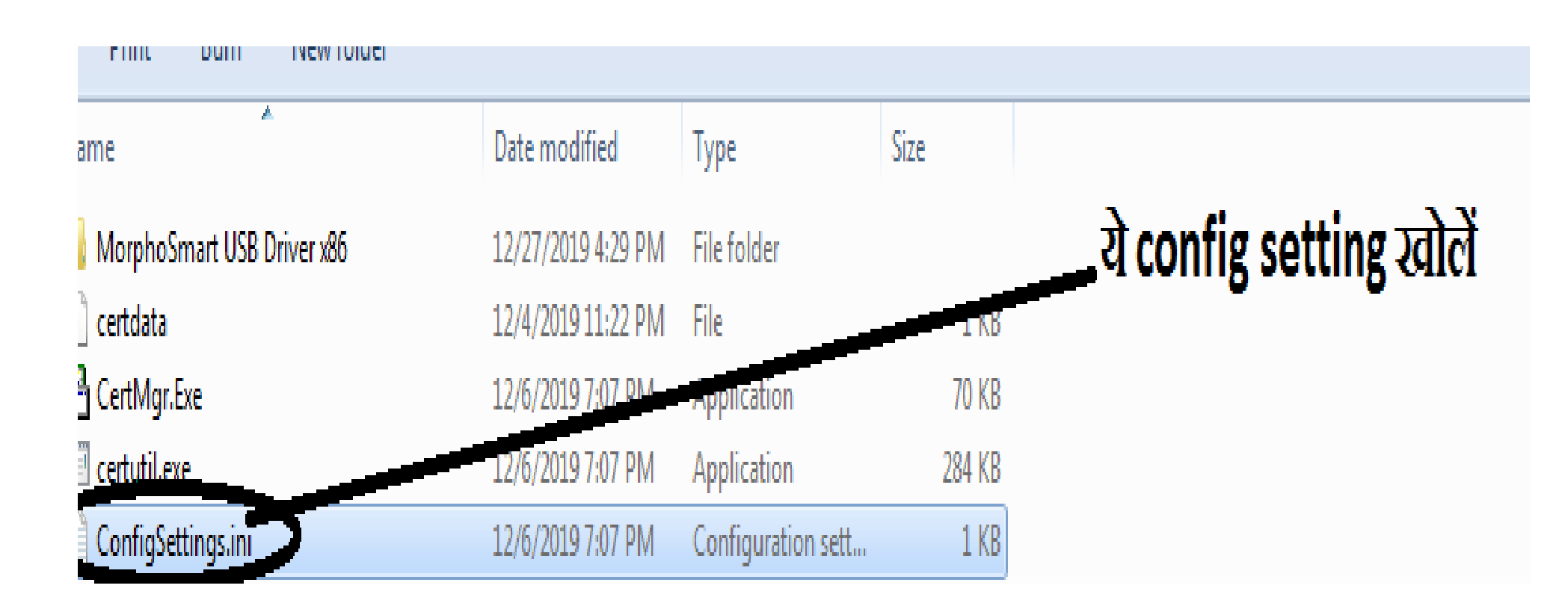

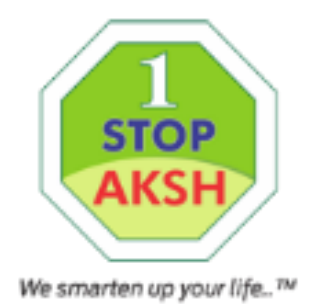

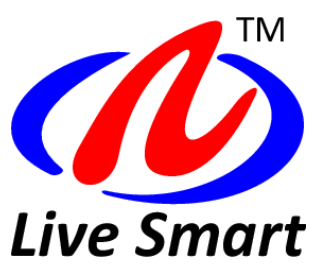

<u>STEP 9</u> <u>आप उपर वाली configuration setting को नीचे वाली लिंक से configuration को change कर देवें |</u> <u>https://drive.google.com/open?id=1eP8RIRdR1ADUJX870H-GJIQM3ZBLbbe4</u>

STEP 10 अब Services में जाकर आप Active X और Morpho RD और मोरफो USB सर्विस भी रिस्टार्ट कर देवें

🔍 Services

Start the service

-

| 🔍 ActiveX Installer ( | Provides Us | Manual | Local Syste   |
|-----------------------|-------------|--------|---------------|
| 🖄 Adaptive Brightness | Monitors a  | Manual | Local Service |

#### अब मोरफो मशीन जोड़कर कम्प्युटर रिस्टार्ट कर देवें

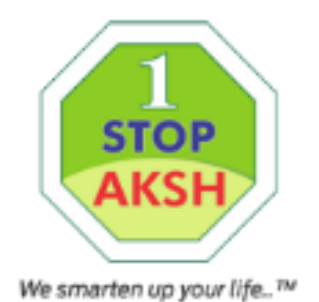

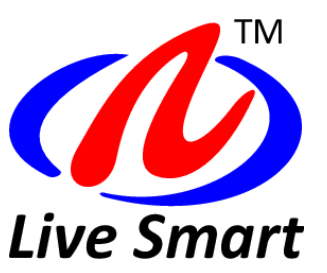

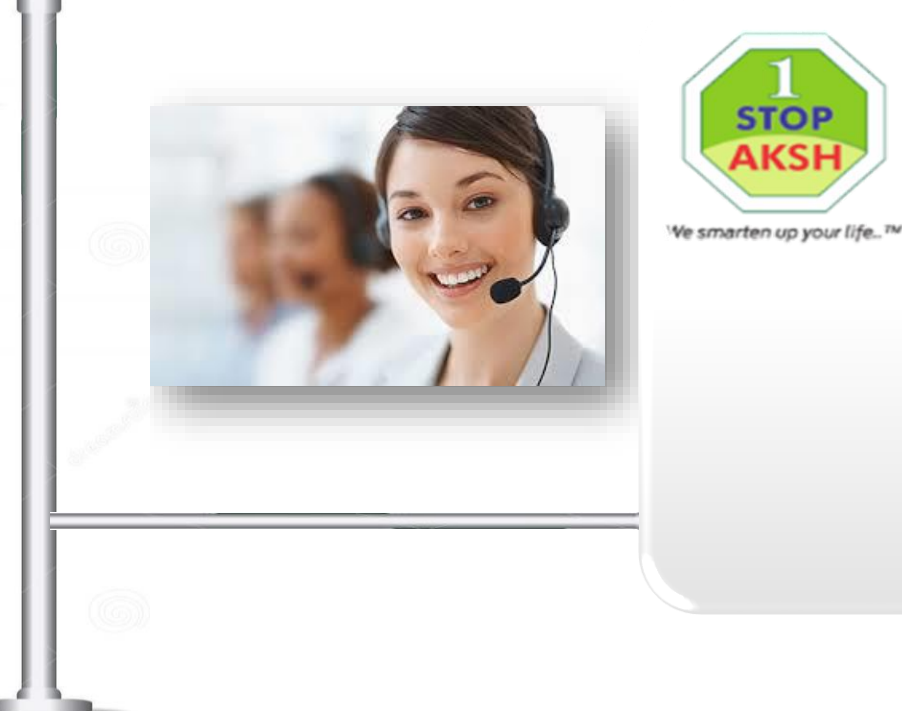

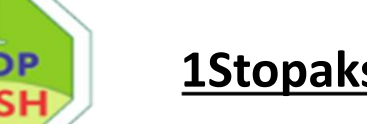

#### **1Stopaksh Helpdesk:**

Landline : +91-141-2716302-06,

Mobile : Rahul Kulshrestha : 7820844442, Rahul Singhal : 9413339406

Email: aksh.rajasthan@akshoptifibre.com

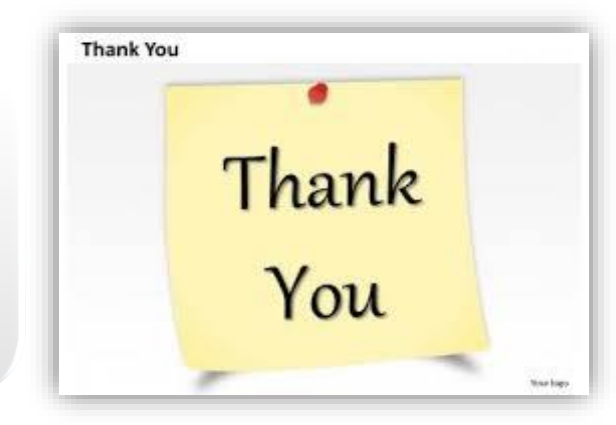